#### No.excel:18

PCクラブ 2024.01.17

伊藤 嘉明

## 手順1

家計簿の集計を行うために、項目ごとの合計を計算したい・・

SUMIF 関数を使って項目ごとに合計を計算する

|    | А      | В   | С     | D | E   | F |
|----|--------|-----|-------|---|-----|---|
| 1  | ■4月家計簿 |     |       |   |     |   |
| 2  | 日付     | 項目  | 金額    |   | 食費  |   |
| 3  | 4月1日   | 食費  | 1,540 |   | 酒代  |   |
| 4  | 4月1日   | 酒代  | 700   |   | 日用品 |   |
| 5  | 4月1日   | 日用品 | 850   |   | 電気代 |   |
| 6  | 4月2日   | 食費  | 1,230 |   | ガス代 |   |
| 7  | 4月3日   | 電気代 | 5,800 |   | 水道代 |   |
| 8  | 4月3日   | ガス代 | 6,500 |   |     |   |
| 9  | 4月3日   | 食費  | 1,980 |   |     |   |
| 10 | 4840   | 会建  | 003   |   |     |   |

# 手順 2

関数を挿入したいセルをクリックします。 数式バーの[関数の挿入(fx)]をクリックし、[関数の挿入]ダイアログボ ックスを表示させます。[関数の分類]を[数学/三角]に設定し、 [SUMIF]を選択し、[OK]をクリックします。

## 手順3

[範囲]には、項目が並んでいる範囲を指定します。
(ここでは B 列)
次に[検索条件]には、項目の中から検索したい文字
列、またはセルなどを指定します。(ここでは E 列)
[合計範囲]には、合計したい数値が含まれる範囲を
指定します。(ここでは C 列)
最後に[OK]をクリックします。

# 手順4

B列の中から、E列の"食費"と同じ項目が条件として抽出され、その 項目の数値のみが合計されました。

#### 手順5

その他のセルにも数式をコピーすれば、項目ごとの合計を求めることができますね!

| 食費  | 7,400 |
|-----|-------|
| 酒代  | 1,400 |
| 日用品 | 2,740 |
| 電気代 | 5,800 |
| ガス代 | 6,500 |
| 水道代 | 0     |
|     |       |

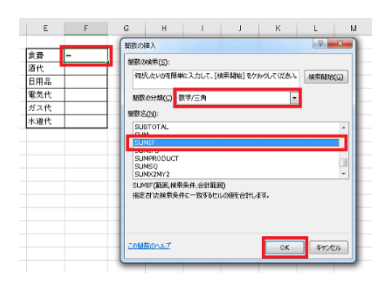

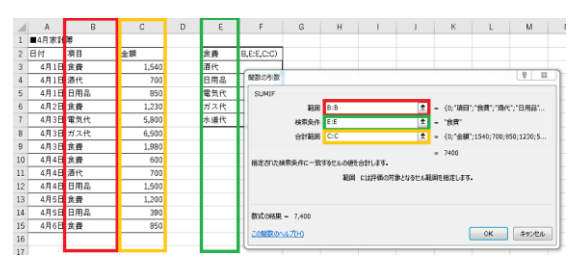

| 4  |        | P   | C     | D |     | E     |
|----|--------|-----|-------|---|-----|-------|
| 1  | н      | D   | 0     | U | E   | F     |
| 1  | ■4月家計簿 |     |       |   |     |       |
| 2  | 日付     | 項目  | 金額    |   | 食費  | 7,400 |
| 3  | 4月1日   | 食費  | 1,540 |   | 酒代  |       |
| 4  | 4月1日   | 酒代  | 700   |   | 日用品 |       |
| 5  | 4月1日   | 日用品 | 850   |   | 電気代 |       |
| 6  | 4月2日   | 食費  | 1,230 |   | ガス代 |       |
| 7  | 4月3日   | 電気代 | 5,800 |   | 水道代 |       |
| 8  | 4月3日   | ガス代 | 6,500 |   |     |       |
| 9  | 4月3日   | 食費  | 1,980 |   |     |       |
| 10 | 4月4日   | 食費  | 600   |   |     |       |
| 11 | 4月4日   | 酒代  | 700   |   |     |       |
| 12 | 4月4日   | 日用品 | 1,500 |   |     |       |
| 13 | 4月5日   | 食費  | 1,200 |   |     |       |
| 14 | 4月5日   | 日用品 | 390   |   |     |       |
| 15 | 4月6日   | 食費  | 850   |   |     |       |
| 16 |        |     |       |   |     |       |